## ISTRUZIONI PER IL PAGAMENTO DEGLI ONERI ISTRUTTORI PER LE AUTORIZZAZIONI ACUSTICHE

## **TRAMITE PAGOPA**

Collegarsi al PORTALE DEI PAGAMENTI DEL COMUNE DI GROSSETO tramite il link https://grosseto.comune.plugandpay.it/

Selezionare "PAGAMENTO SPONTANEO"

Inserisci, stampa e paga la tua pendenza

PAGAMENTO SPONTANEO

Nella pagina che si apre, fra i servizi dell'Ente, selezionare "Oneri istruttori autorizzazione acustica"

## Servizi dell'ente

Seleziona il servizio per il quale vuoi effettuare il pagamento

Oneri istruttori autorizzazione acustica

Si aprirà una nuova schermata in cui è richiesto di inserire i dati di pagamento.

Nella finestra "DATI DI PAGAMENTO", nel campo CAUSALE dovrà essere inserito il riferimento dell'attività richiesta nell'istanza a cui il pagamento è collegato

| DATI PAGAMENTO                |
|-------------------------------|
| Causale* 😧                    |
|                               |
| Nominativo/Ragione Sociale* 😧 |
|                               |
| Codice Fiscale/P.IVA* 🥹       |
|                               |
|                               |

Nella finestra "TIPOLOGIA DELLA TARIFFA", dal menù a tendina dovrà essere selezionata la tariffa da corrispondere all'Ente: <u>SI RICORDA CHE LA "TARIFFA RIDOTTA" È RISERVATA AI SOGGETTI DI CUI</u> <u>ALL'ART.18 QUATER DEL REGOLAMENTO COMUNALE PER L'ACUSTICA AMBIENTALE E DEGLI EDIFICI</u>

| Т | IPOLOGIA DELLA TARIFFA                                           |
|---|------------------------------------------------------------------|
|   |                                                                  |
|   | Scegli una tariffa 👻                                             |
|   | Scegli una tariffa                                               |
|   | Tariffa ordinaria                                                |
|   | Tariffa ridotta (Art. 18 quater Regolamento Comunale - acustica) |
|   | Totale Importo € 0                                               |

Una volta selezionata la tariffa da applicare, nella finestra sottostante inserire i dati del contribuente che effettua il pagamento

| 5          |                    |                                                              |                           |                                                                                                   |
|------------|--------------------|--------------------------------------------------------------|---------------------------|---------------------------------------------------------------------------------------------------|
| Nome       | CodiceFiscal       | e/P.Iva*                                                     | Telefono                  |                                                                                                   |
| Indirizzo* | Civico*            |                                                              | CAP*                      |                                                                                                   |
|            | Sigla Provincia*   | Nazione*                                                     |                           |                                                                                                   |
|            | Nome<br>Indirizzo* | Nome CodiceFiscale<br>Indirizzo* Civico*<br>Sigla Provincia* | Nome CodiceFiscale/P.Iva* | Nome CodiceFiscale/P.Iva* Telefono   Indirizzo* Indirizzo* Indirizzo*   Sigla Provincia* Nazione* |

proseguire con l'azione prescelta (stampare, aggiungere al carrello, pagare subito)